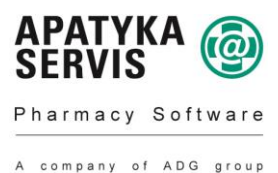

### Vážená paní magistro, pane magistře,

připravili jsme pro Vás novou verzi programu **Mediox - sestavení 199.** Tuto verzi, byste měli mít již nahranou přes automatické aktualizace systému. Číslo verze naleznete v menu "Nápověda / O programu". Pokud by bylo nutno do konce roku vydat verzi s číslem sestavení vyšším, bude možno k těmto změnám použít samozřejmě i takovouto verzi.

# Nahráním této verze nedošlo v programu ke změnám, které vstupují v platnost 1. 1. 2015. Tyto změny je nutné provést ručně.

## V souvislosti se zařazením některých přípravků do druhé snížené sazby DPH je nutné provést následující operace s programem Mediox, a to po ukončení práce dne 31. 12. 2014, nejpozději však před započetím práce v roce 2015:

<u>Upozornění pro uživatele, kteří používají více skladů (nemocnice, distribuce, e-</u> shopy): **přepočty je nutné provádět v každém skladu zvlášť!** 

#### 1. Uzavření všech rozpracovaných dokladů.

Doporučujeme vyfakturovat všechny recepty, výdejky, poukazy a poukázky. Dále je třeba uzavřít rozpracované doklady a nevydané individuální výroby. Pokud rozpracované doklady nestačíme do konce roku vydat, je třeba si z nich pořídit výpisy. Dále je třeba naskladnit všechny nenaskladněné příjemky.

Rozdělané recepty pro pořizování výpisů si vyfiltrujeme v dokladech ("Výdej / Doklady") tak, že otevřeme formulář filtru a na záložce "Obecné" vybereme období a dále "Stav - Rozdělaný". Poté pořídíme výpisy manuálním vypsáním nebo pomocí menu "Akce / Výpis receptu". Stornování rozpracovaných dokladů provedeme smazáním objednané položky na každém dokladu.

#### 2. Ukončíme program Mediox na ostatních pracovištích.

#### 3. Změna sazby DPH na druhou sníženou sazbu a další nastavení související se změnou legislativy od 1. 1. 2015

- a) Vytiskneme stav zásob k aktuálnímu dni. (menu "Sklad / Skladová zásoba / F3 Tisk / sestava S02201E Stav zásob")
- b) v menu "Údržba / Speciální akce" vybereme volbu Změna sazby DPH"

#### Otevře se formulář "M55 – Změna sazeb DPH a vypnutí regulačního poplatku":

| Provedené kontroly dokladů za rok 2014                                               |                                                                                |                                                | (ceny isou ( | váděny vče                 | thế DPH) |  |
|--------------------------------------------------------------------------------------|--------------------------------------------------------------------------------|------------------------------------------------|--------------|----------------------------|----------|--|
| Nenaskladnéné příjemky :                                                             | Zbývá 7 do                                                                     | d. listů v ceně 95356,5                        | 2 Kč!        | Kč! 🔄 i přesto pokračovat  |          |  |
| Nenaskladněné převodky příjem :                                                      | Zbývá 1 pře                                                                    | evodek v ceně 60,59 Kč                         | I 🗌          | i přesto pol               | račovat  |  |
| Nevydané rozpracované recepty a poukazy<br>Nevydaná výroba IPLP (realizovaná přímo n | Zbývá 33 d<br>a výdej místi                                                    | okladů v ceně 134,78 K<br>ě): <b>V pořádku</b> | (č! 🗖        | 🔲 i přesto pokračovat      |          |  |
|                                                                                      |                                                                                |                                                | Znovu zkor   | ntrolovat do               | klady    |  |
| Pro vybrané zboží bude provedena povinná z                                           | změna na dr                                                                    | uhou sníženou sazbu D                          | PH           |                            |          |  |
| Dle novely zákona o DPH 262/2014 se j<br>Další informace naleznete na našich strá    | t Zobrazi                                                                      | t vybrané zt                                   | 1021         |                            |          |  |
| Pro regulované ceny : (existující zásoby)                                            | ulované ceny : (existující zásoby) Pro neregulované ceny : (existující zásoby) |                                                |              |                            |          |  |
| Zachovat ceny s DPH                                                                  | Zachova                                                                        | • Zachovat ceny s DPH                          |              |                            |          |  |
| <ul> <li>Zachovat ceny bez DPH</li> </ul>                                            | Zachovat ceny bez DPH                                                          |                                                |              |                            |          |  |
| Přibližná změna zisku v zásobách lékári                                              | ny dle nasta                                                                   | vených voleb : O Kč                            |              |                            |          |  |
| Změna pevných cen ve 2.snížené sazbě na so                                           | rt.kartách :                                                                   | (pro nové příjmy)                              |              |                            |          |  |
| 🔲 u karet s původní sníženou sazbou změni                                            | -4,348                                                                         | % a zaokrouhlit                                | na 0,01Kč    | ✓ dolů                     | Y        |  |
| 📕 u karet s původní základní sazbou změnil                                           | -9,091                                                                         | % a zaokrouhlit                                | na 0,01Kč    | <ul> <li>✓ dolů</li> </ul> | ~        |  |
| Ostatni :                                                                            |                                                                                |                                                |              |                            |          |  |
| Vypnout pouliti regulačnihu poplačku (sl                                             |                                                                                |                                                |              |                            |          |  |
|                                                                                      |                                                                                |                                                |              | _                          |          |  |
|                                                                                      |                                                                                |                                                |              | Provést                    | zpět     |  |
|                                                                                      |                                                                                |                                                |              |                            |          |  |

Před spuštěním formuláře se provedou kontroly dokladů za rok 2014. Výsledky těchto kontrol jsou zobrazeny v horní části formuláře. Pokud jsme některé doklady (Příjemky, převodky, rozpracované doklady atd.) neuzavřeli, tak jak je doporučeno v bodě 1. tohoto dokumentu, pak jsou jejich počty a finanční hodnoty zobrazeny.

| Provedené kontroly dokladů za rok 2014    |                                      | (ceny jsou u | váděny včetně DPH)  |
|-------------------------------------------|--------------------------------------|--------------|---------------------|
| Nenaskladněné příjemky :                  | Zbývá 1 dod. listů v ceně 94247,52 k | (č! 📃        | i přesto pokračovat |
| Nenaskladněné převodky příjem :           | V pořádku                            |              |                     |
| Nevydané rozpracované recepty a poukazy   | Zbývá 2 dokladů v ceně 0,00 Kč!      |              | i přesto pokračovat |
| Nevydaná výroba IPLP (realizovaná přímo n | a výdej.místě): V pořádku            |              |                     |
|                                           |                                      | Znovu zkoni  | rolovat dokladv     |

V případě, že byly takové doklady nalezeny, můžeme formulář opustit pomocí tlačítka "Zpět" a doklady uzavřít, nebo vybrat u jednotlivých typů dokladů zaškrtávací pole "i přesto pokračovat" s tím rizikem, že tyto doklady nemusí být po přepočtu v pořádku.

Pokud nejsou všechny doklady v pořádku uzavřeny, nebo není vybrána volba "i přesto pokračovat" a přesto se pokusíme provést přepočet, jsme upozorněni na nutnost jednu z těchto možností zvolit. V opačném případě se přepočet nespustí.

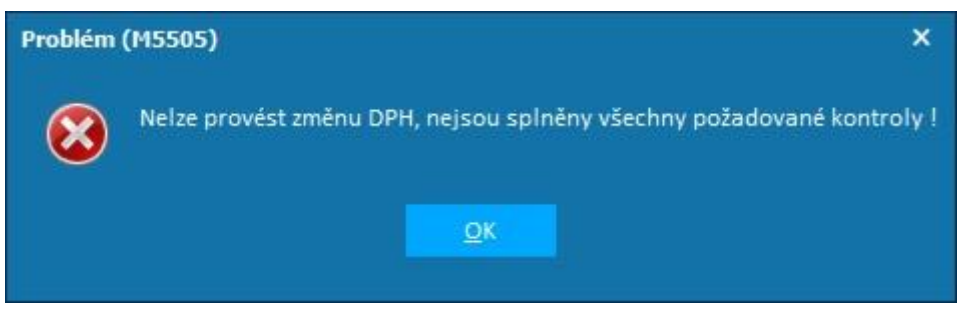

Tlačítkem "Znovu zkontrolovat doklady" je možno tuto kontrolu spustit znovu, pokud si nejsme jisti, že nebyl nějaký doklad otevřen na jiné stanici v rámci lékárny.

Ve spodní části formuláře se nacházejí volby a parametry k vlastní změně sazby u některého zboží na druhou sníženou sazbu DPH ve výši 10 %. Zboží, které se bude do druhé snížené sazby přepočítávat je určeno zákonem 262/2014.

Dále se do seznamu automaticky přidají všechny IPLP, které jsou nyní ve snížené sazbě 15 %. Mimo parenterální výživu. Ta zůstává v 15% sazbě DPH. U IPLP zůstanou zachovány prodejní ceny s DPH.

Seznam těchto přípravků si můžeme prohlédnout pomocí tlačítka "Zobrazit vybrané zboží". Po stisku tlačítka se otevře formulář "F18 – Seznam vybraného zboží" (Seznam zboží na obrázku neodpovídá skutečnému seznamu a je pouze ilustrativní!)

| 🔀 F18 - Sezn                                                                                                    | am vybranéh                                                                                                    | o zboži                                                                                                    |                                                                                                    | □ ×                                                                                                    |
|----------------------------------------------------------------------------------------------------|----------------------------------------------------------------------------------------------------|----------------------------------------------------------------------------------------------------|----------------------------------------------------------------------------------------------------|----------------------------------------------------------------------------------------------------|
| SUKL                                                                                                    | Kód                                                                                                    | Zásoba                                                                                                    | a Název                                                                                                    | ^                                                                                                    |
| 9<br>92411<br>76704<br>53<br>60518<br>1317<br>17413<br>58689<br>69280<br>10553<br>136014<br>1726<br>48630<br>21736 | 9<br>20195376<br>76704<br>20145798<br>60518<br>1317<br>17413<br>58689<br>69280<br>10553<br>20191140<br>1726<br>48630<br>21736<br>20171518<br>20171431<br>20173518<br>20171431<br>20171426<br>20171426 | 9.0<br>0.0<br>0.0<br>2.0<br>2.0<br>0.0<br>3.0<br>0.0<br>0.0<br>77.0<br>0.0<br>77.0<br>0.0<br>4.0<br>0.0<br>24.6 | ACYLCOFFIN POR TBL<br>ALPICOFFIN POR TBL<br>ALPICOFT DRN SOL 1%<br>ASACOL sup 20x500mg<br>B-KOHFLEX LÉCIVA dr<br>BRUFEN 400 por tbl<br>BUSCOFAN por tbl ob<br>FENOFIERATE BMS cps<br>FENOFIERATE BMS cps<br>FENDFIERATE BMS cps<br>FERMALAC VAGINAL VA<br>PARASIDOSE SHANPOOI<br>SERTRALIN SANDOZ SO<br>SERTRALIN SANDOZ SO<br>VALETOL por tbl nob<br>Benzin 70g<br>Bilá vazelina 100g<br>Coll natrii tetrab.<br>détská nast s rybin<br>Dxm-triturace 1% | 208 10<br>00ML<br>30<br>1m30x400mg<br>20x10mg<br>20x250mg<br>0wag 10<br>CPS DUR 10<br>5 0,2% DRH SAT 1X200NL<br>4G por tbl fln 28x50mg<br>4G por tbl fln 28x50mg<br>10<br>20g<br>20g<br>tukem 100g |
|                                                                                                    |                                                                                                    |                                                                                                    |                                                                                                    |                                                                                                    |
| Vybrana tis                                                                                                    | karna: KONIC/                                                                                                    | MINOLTA                                                                                                    | A C652SeriesP5                                                                                                    |                                                                                                    |
| Ţisk                                                                                                    | No                                                                                                    | staveni tisl                                                                                                    | skárny <u>U</u> ložit                                                                                                    | Zavřít                                                                                                    |

Tento seznam je možno si uložit na disk, nebo pro kontrolu vytisknout.

Dále zde nalezneme přepínače, které určují, zda u existujících zásob zachovat ceny s DPH, nebo bez DPH a to pro regulované a neregulované zboží zvlášť.

Přepínač "Zachovat ceny bez DPH" ponechá prodejní ceny bez DPH na původních hodnotách a dojde ke snížení prodejních cen s DPH. Tj. cenovky na zboží nebudou odpovídat cenám v systému. Z důvodu možného překročení regulace tuto variantu doporučujeme zvolit pouze u regulovaných přípravků.

Přepínač "Zachovat ceny s DPH" ponechá prodejní ceny s DPH na původních hodnotách. Tj. cenovky na zboží budou odpovídat cenám v systému. Tuto variantu doporučujeme pouze u neregulovaných přípravků.

Některé lékárny, které u vybraných přípravků na sortimentních kartách nastavují pevné ceny a u kterých dochází k přepočtu, mohou adekvátně snížit pevnou cenu.

# Přepínač **"Změnit pevné ceny o X % a zaokrouhlit**" umožňuje upravit **pevné ceny v sortimentních kartách** pro **budoucí příjmy** zboží.

Snížení pevné ceny je nastaveno na rozdíl mezi cenou se základní sazbou a cenou s druhou sníženou sazbou, který činí -9,091% a na rozdíl mezi cenou se sníženou sazbou a cenou s druhou sníženou sazbou, který činí - 4,348 %. Tato nastavení tedy doporučujeme zachovat v případě, že se rozhodneme pevné ceny snižovat. Dále je možno nastavit způsob zaokrouhlení.

Poslední volbou na formuláři je "Vypnout použití regulačního poplatku". Použitím tohoto přepínače se v systému automaticky vypne používání regulačního poplatku podle zákonné úpravy. Jelikož je zrušení regulačního poplatku dané zákonem, není možno tento přepínač vypnout.

Upozorňujeme, že současně přestanou být účinné i slevy vázané na regulační poplatek. Lékárnám, které nejsou centrálně řízeny, doporučujeme po přepočtu zkontrolovat číselník slev ("Číselníky / Slevy v kalkulaci") a slevy tohoto typu zrušit.

Současně se zrušením regulačního poplatku dojde k zavedení používání **dispenzačního poplatku**, který kompenzuje lékárnám zrušené regulační poplatky. (Další informace k dispenzačnímu poplatku naleznete v novinkách k verzi).

#### c) Přepočet spustíme stisknutím tlačítka "Provést".

Systém se ještě jednou zeptá, zda chceme přepočet opravdu provést:

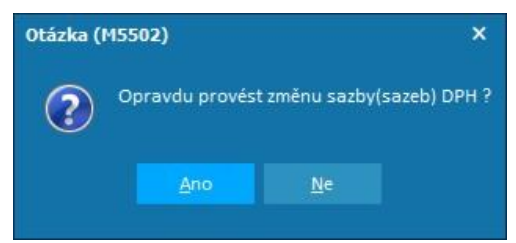

Stisknutím tlačítka "Ano" akci spustíme.

Nejprve proběhne záloha databáze. O průběhu provádění zálohy jsme informováni.

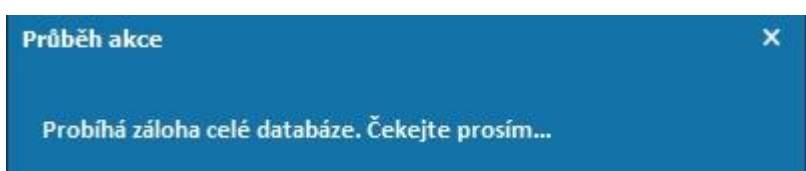

Po provedení zálohy proces plynule přejde na provádění přepočtu, který může v závislosti na velikosti databáze a výkonu serveru běžet až desítky minut. O provádění přepočtu jsme informováni.

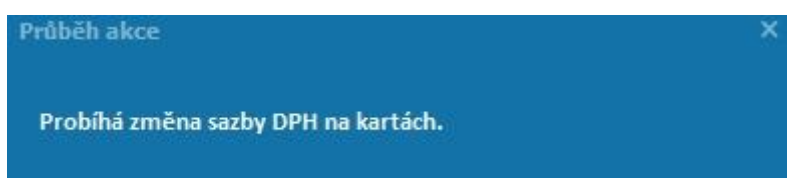

d) Na závěr se zobrazí hlášení o úspěšném dokončení změny sazeb DPH. Tlačítkem "OK" se ukončí aplikace.

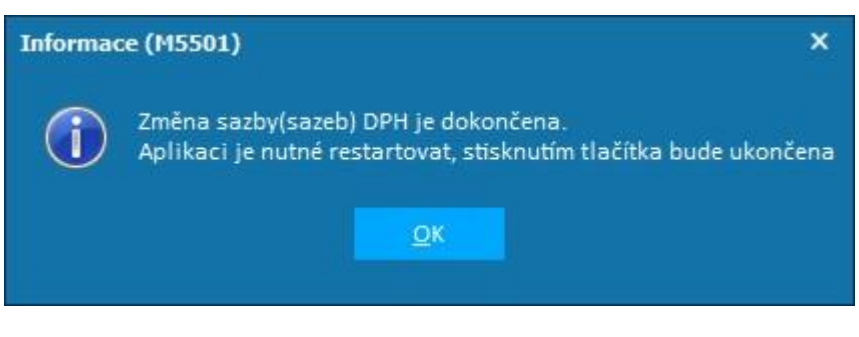

e) Po spuštění aplikace Mediox 2000 si opět vytiskneme stav zásob, tak jak je uvedeno v bodě a).

**U neplátců DPH** se mění pouze sazba DPH na sortimentálních kartách, proto bude rekapitulace skladu před a po provedení přepočtu DPH vždy shodná.

#### <u>Upozornění</u>

Aktualizace číselníku PDK se provádí automaticky. Z naší strany dojde k pozastavení aktualizací v termínu od 23. 12. 2014, do vydání platné a otestované verze PDK s platnou DPH. **POZOR.** V případě nahrání číselníku PDK starší verze, než která má platnost od 1. 1. 2015, způsobíte chybu (nahrajete zpět výrobkům s druhou sníženou sazbou již neplatnou DPH).

Dále upozorňujeme, že podle zákona 256/2014 sb., kterým se mění zákon 48/1997 sb. o veřejném zdravotním platí že: "Poskytovatel oprávněný vydávat léčivé přípravky nesmí v souvislosti s výdejem léčivého přípravku vázaného na lékařský předpis, hrazeného z veřejného zdravotního pojištění, poskytnout, nabídnout nebo slíbit peněžní či nepeněžní plnění, výhody nebo dary majetkové či nemajetkové povahy, a to ani prostřednictvím třetích osob." Nově byl do zákona přidán odstavec: "tím není dotčena možnost poskytnutí slevy nebo snížení konečné ceny neuplatněním maximální obchodní přirážky při výdeji takového léčivého přípravku". Současně bylo zrušeno poskytování bonifikací pro ZP.

Z tohoto důvodu doporučujeme zvážit nastavení získávání bodů na lékovou kartu za přípravky hrazené ZP. Získávání bodů za hrazené přípravky se vypíná pomocí parametru v konfiguraci: "Lékové karty" → "Nastavení způsobu získávání bodů" → "Do výpočtu zahrnout i přípravky hrazené ZP"

V případě nejasností, prosím, volejte svého systémového poradce, nebo hot-line +420 296 808 312. Rádi Vám pomůžeme a poradíme.